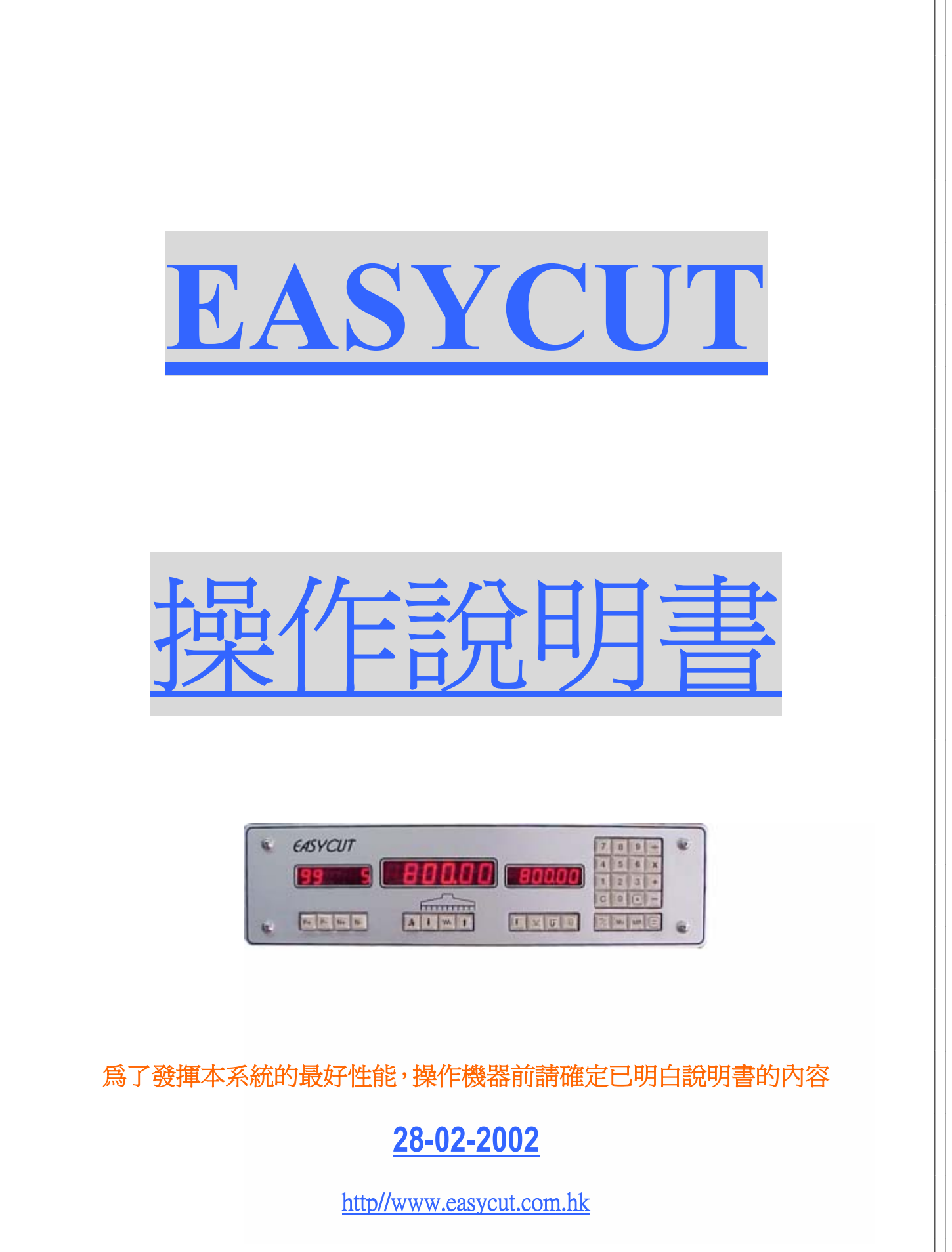

億時科技有限公司

info@easycut.com.hk

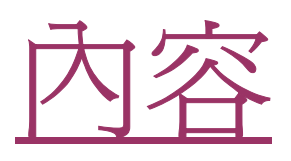

| 1.  | 開機       | 3  |
|-----|----------|----|
| 2.  | 手動控制紙梳   | 3  |
| 3.  | 自動控制紙梳位置 | 3  |
| 4.  | 自動程式控制紙梳 | 4  |
| 5.  | 編輯程式     | 5  |
| 6.  | 更改一個資料塊  | 6  |
| 7.  | 插入一個資料塊  | 6  |
| 8.  | 刪除某一個資料塊 | 6  |
| 9.  | 刪除某一個程式  | 7  |
| 10. | 常數記憶     | 7  |
| 11. | 固定常數尺寸記憶 | 8  |
| 12. | 計算機      | 8  |
| 13. | 公英制式選擇   | 8  |
| 14. | 自動推紙記憶功能 | 8  |
| 15. | 風咀控制記憶功能 | 9  |
| 16. | 風咀自動開啓功能 | 9  |
| 17. | 提取紙梳位置   | 9  |
| 18. | 自動等份功能   | 10 |
| 19. | 等份資料自動輸入 | 11 |
| 20. | 顯示小時鐘    | 12 |
| 21. | 下刀計算器    | 12 |
| 22. | 設定向後自動推紙 | 12 |
| 23. | 設定推前距離   | 12 |
| 24. | 設定紙梳最前限位 | 13 |
| 25. | 快速輸入法    | 13 |
| 26. | 自動保護功能   | 14 |

#### 1. <u>開機</u>

接上電源後,電腦會使紙梳向後移動 20mm 和 檢查紙梳位置,如果位置和電子尺一致就停止移 動和開始工作,如果不能確定,紙梳會繼續往後 移到參考位置然後向前移動,當經過 300.00mm 位置時紙梳會停下來,開始接受指令和工作。

2. 手動控制紙梳

按 ↓ 鍵紙梳會慢速向前。

按 ▲ 鍵紙梳會慢速向後。

同時按 + 赤 鍵紙梳會快速向前。

同時按 奇 ↑ 鍵紙梳會快速向後。

注1:壓紙板必須在最頂位,否則向前指令會 無效而且會有警告聲音。

3. 自動控制紙梳位置

用鍵盤計算或輸入所需位置,然後按 [] 鍵, 紙梳會自動移至所需位置。

例1: 鍵入50000 後按 (三)

紙梳會自動移到 500.00mm 位置。

例2:鍵入20000 ×2三

計算結果 40000 會顯示在編輯輸入區,

注2:當紙梳自動行走時可用改錯鍵 C 緊急取 消指令,停止紙梳移動。

注 3:紙梳定位誤差如果不超過 0.11mm 會有確 認聲音,否則會使電腦重新執行指令。

4. 自動程式控制紙梳

按 P+或 P- 鍵提取程式,按 N+或 N- 鍵可查 看程式內容,確定內容後可按 考 鍵,紙梳會自 動移到程式內容所指的位置,當下刀後電腦會自 動提取往下的內容,當壓紙板回到頂點後紙梳會 自動移到往下內容所指的位置。

注1:當程序到達最後一個資料後電腦會重複 提取第一個資料。

注3:程序運行期間,按 ↓ 鍵可直接提取第一 個資料並且把紙梳移到資料內容的位置而不需 等待程序到達最後一個資料。

注 4: 自動程式運行期間除了 ★ ★ Ξ 鍵外, 所有的鍵盤會被禁止使用,要解除自動程式或需 緊急停止自動程式移動紙梳,請再按 ★ 鍵一次。 5. <u>涂扁車員不呈 元</u>

按 P+ 或 P- 鍵選擇程式位置,然後按入經過計 算機運算後或所需的內容,再按 • 鍵,資料會 被存入記憶中,而資料計數器會自動加1,準備 接受下一個資料,請繼續編寫往下位置的內容。

注1:錯誤的數值可用改錯鍵 C 取消,然後重 新輸入,電腦會拒絕不合理的尺寸輸入。

注2:按 Q 鍵或手動移動紙梳可直接提取電 子尺的資料到編輯輸入區,有需要時按 • 鍵, 電子尺資料就會被存入記憶中。

注3:輸入的每組資料中,除了可存入尺寸外, 如有需要也可同時存入自動推紙 **い**功能和紙台 吹風 赤 功能。

如果需要更改某一組資料時,可用 N+或 N-鍵 將某資料塊取出,鍵入所需的新內容或經過計算 機運算後的新資料,再長按 • 鍵,等電腦發出 確認聲音後,新資料就會被存入記憶中,而原來 的資料會被取消。

7. 插入一個資料塊

如果需要將新資料插在某一組資料前,可用 N+ 或 N- 鍵將某資料塊取出,按入所需的新內容或 經過計算機運算後的資料,再長按 <u>M</u>, 鍵,等電 腦發出確認聲音後,表示資料已被存入記憶中, 而其後的資料塊會自動向後移位。

8. 删除某一個資料塊

如果需要將某一資料塊從記憶中刪除,可用 N+ 或 N-鍵將某資料塊取出,鍵入0,再長按 • 鍵,等電腦發出確認聲音後,表示資料已從記憶 中刪除,而其後的資料塊會自動向前移位。

#### 9. 删除某一個程式

如果需要將某程式從記憶中刪除,可用 P+ 或 P-鍵取出某一程式,然後長按 C 鍵,等電腦發出 確認聲音後,所選程式內的所有資料就會從記憶 中刪除,而資料計數器會顯示1,內容是0。

10. <u>常數記憶</u>

常數記憶可方便計算或應用在紙梳控制,先按 數值,再按 M+可存入記憶,按 MR 可讀取資料。

例1:按2000 M+會將20.00mm存入常數記憶。
按80000 — MR 顯示結果是78000。
再按 三 鍵紙梳會移往780.00mm 位置。
按 MR 會讀取記憶2000,再按 MR 紙梳
會移往760.00mm 位置,再按 MR 紙梳會
移往740.00mm 位置。

例 2:按 50000 三紙梳將移往 500.00mm 位置。按 MR 會讀出記憶 2000,按 M+紙 梳會移往 520.00mm 位置,再按 MR M+紙 梳會移往 540.00mm 位置。

11. 固定常數尺寸記憶

固定常數只適用於 mm 制式。十個固定的常數 資料 DIN (A0 – A9)已經被存於常數記憶體裏, 按 7% 再按數位鍵 (0-9)就可讀取常數資料。

例 1:按<sup>7</sup>,3則 A3 尺寸 420.00mm 顯示於編 輯輸入區,再按 <a>[三紙梳會移到 420.00mm 位置。</a>

12. 計算機

利用計算功能鍵 + - x ÷ 可進行基本的不帶小數點運算,輸入數值及運算結果會顯示於編輯輸入區。

13. 公英制式選擇

如果長按 <sup>7</sup>", 鍵會使電子尺制式被切換一次。 14. <u>自重力指任系氏言己信了力有</u>

在編輯程式的時候,按 **5** 鍵一次,資料窗將 顯示推紙符號,表示目前輸入的資料將會是一個 推紙指令,如按 • 鍵,則這指令就會同時被存 入電腦中,當程式執行到這指令時,紙梳會被推 到所輸入內容的位置,然後自動提取下一個內容 並且移動紙梳到下一個內容所指的位置。

8

# 15. <u>風咀控制記憶功能</u>

在編輯程式的時候,按 奇 鍵一次,資料窗會 顯示風咀符號,表示輸入的資料附有一個自動開 風指令,如按 • 鍵,這指令就會同時被存入電 腦中,當電腦執行這指令時,風咀會自動開啓。

## 16. <u>風咀自動開啓功能</u>

在手動控制紙梳的時候,按**ሑ**鍵就可開啓風 咀和設定風咀符號,在有風咀符號顯示的時候, 每次按動紙梳向後 ↓鍵,風咀會被自動開啓。

# 17. 提取紙梳位置

例 1:按 및 鍵讀取目前紙梳位置,例如 12345 按 2000 MR 紙梳將向前移到 103.45mm。 例 2:按 43210 ⊇ 則紙梳移送 432.10mm 位置。

按 2000 M+ 紙梳將向後移到 452.10mm。 例 3:按 G 鍵讀取目前紙梳位置,例如 12345 如繼續按住會使讀取的資料被存入記憶 中,而資料計數器將自動加 1,準備接受 下一個資料。

### 18. 自動等份功能

將紙梳控制到目標位置,按 y 靈,資料窗會顯 示等份符號,表示正執行等份功能,期間除了C 鍵外,所有鍵盤會被禁止使用,要解除等份功能 或需要緊急停止紙梳移動,請再按 C 鍵一次。

- 例1:按 및 鍵讀取目前紙梳位置,例如60000
  按 및 鍵,再按3 (三 表示把60000除3
  份而結果是2000,再按 (三)鍵會顯示下
  一刀的位置是4000,再按 (三)鍵紙梳會
  自動移到400.00mm的位置,當下刀後紙
  梳會自動移到200.00mm的位置,再下刀
  後功能會自動關閉。

例3: 鍵入8000 (□ 使紙梳移到800.00mm的 位置,按 ▼ 建開啓等份功能,鍵入2000 再按 • 鍵,再鍵入10000後按 - 鍵, 結果等於70000 而紙梳會自動向前移到 700.00mm 位置,當下刀後紙梳會自動向 前行走20.00mm 而停於680.00mm,再下 刀會重複以上減100.00mm和減20.00mm 的動作,當不能再重複時會使功能關閉。

19. 等份資料自動輸入

當啓用等份功能的時候,如果同時按 J 鍵會 使等份資料在每次下刀動作時被存入記憶中。

### 20. 顯示小時鐘

在不執行任何指令時,長按 **赤**鍵可顯示小時 鐘,小時鐘是不可調整的系統計時器。

21.<u>下刀計算器</u>

在小時鐘顯示時,按 Q 鍵可顯示落刀計算器的內容,長按 C 鍵可清除計算器內容。

22. 設定自動推紙

在小時鐘顯示時,按 **5** 鍵可顯示向後自動推 紙的狀態,顯示0表示功能關閉,有數值表示啓 用功能而數值表示最少可推前的位置,每按 **5** 鍵一次可改變功能狀態。

注1:此功能只於程式控制行梳而有下刀動作 時生效。當功能開啓時每次下刀後而下一個資料 是向後行走時將觸發紙梳自動向前推動一段距 離。

注2:在不進行程式控制行梳而且資料計數器 設為1時,按 5鍵可開啓臨時的自動推紙功能, 當功能開啓後並且進行過自動控制行梳時,每次 下刀後將觸發紙梳自動向前推動一段距離。 23. 設定推前距離

在小時鐘顯示時,按 .¥. 鍵可顯示自動推紙向前的距離,每次再按 .¥. 鍵可選擇推前的距離是 2英吋或4英吋。

24. 設定紙梳最前限位

在小時鐘顯示時,按 <u>↓</u> 鍵會顯示紙梳向前的 限位數值,每次再按 <u>↓</u> 鍵可選擇不同的限制位 置數值。

注1:根據壓紙板的情況請選擇正確的限制數值。 注2:如系統選擇自動感應時則此功能失效。 25. (快速重命入法)

快速輸入法只適用於英吋制式,用 • 或 % 鍵 可啓動輸入法,當鍵入的數值少於3位數時; 如果按 • 鍵,輸入法會自動鍵入000。 再按2鍵,輸入法會自動加上500,代表1/2。 再按4鍵,輸入法會自動加上250,代表1/4。 再按8鍵,輸入法會自動加上125,代表1/8。 再按1鍵,輸入法會自動加上063,代表1/16。 再按 6 鍵, 輸入法會自動加上 016, 代表 1/64。

例1:若希望鍵入20.1875英寸(20吋3/16)

只需可按 20 • 111 就可鍵入 20 吋和 分數 3/16。

例 2: 若希望把紙梳向前移動 3/16 英时,

只需按 0 — 🐩 111 🖃 就會使紙梳向 前移動 3/16 吋。

或按 "% 111 MR 也會使紙梳向前移 動 3/16 英吋。

26. 自動保護功能

紙梳移動期間,電腦設有保護程序不段監視機器的運作情況,如果發現紙梳馬達不能轉動或失去電子尺的信號,電腦會取消所有的輸出指令而且會不段發出警告聲音,請檢查機器是否有不正常的情況,如果沒有異常情況可按 C 鍵解除警告和繼續工作。

億時科技有限公司